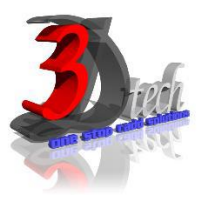

# DLUBAL RFEM 5 ESSENTIAL TRAINING – STEEL STRUCTURES

# **Objectives:**

After completing this training, you will be able to:

- ✓ Create a 3D structural model
- ✓ Define loads and load combination
- $\checkmark$  Calculate the internal forces, deformations and support reactions
- ✓ Analyse the member and surfaces stresses
- ✓ Design steel structures according to Standard Code
- ✓ Display results using graphic window and table
- ✓ Checking results according to Standard Code
- ✓ Optimize Cross-Section
- ✓ Generate printout report
- ✓ Import/Export AutoCAD with Dlubal RFEM

## Modules:

RFEM 5 Main Module

# Add on Modules:

**RF-STEEL Members** – General stress analysis of members

**RF-STEEL Surfaces** – General stress analysis of surfaces

**RF-STEEL EC3** – Member and surface design according to Eurocode 3

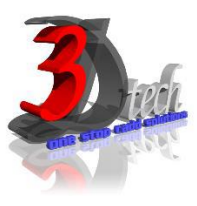

# **TRAINING PROGRAMME DAY 1**

#### Chapter 1: Introduction to Dlubal RFEM 5

- 1.1 Finite Elements
- 1.2 Graphical User Interface
- 1.3 Project Management
- 1.4 Units and Decimal Places
- 1.5 Type of Model 2D/3D
- 1.6 Standard Code

# PART 1: MODEL, ANALYZE AND DESIGN STEEL MEMBERS.

#### Chapter 2: Entering the Model Data

- 2.1 Creating a New Project
- 2.2 Creating a New Model
- 2.3 Moving, Zooming, Rotating
- 2.4 Adjust Work Window and Grid
- 2.5 Defining Members
- 2.6 Creating Members
- 2.7 Placing the Horizontal Beam
- 2.8 Showing Numbering
- 2.9 Dividing a Member
- 2.10 Defining Tapered Members
- 2.11 Connecting Members Eccentrically
- 2.12 Placing Ceiling Joist as Continuous Members
- 2.13 Connecting Members
- 2.14 Defining Nodal Supports
- 2.15 Defining Member End Releases

- 2.16 Changing the Numbering
- 2.17 Checking the Input

#### **Chapter 3: Assigning Load**

3.1 Load Case 1: Self-Weight
3.2 Load Case 2: Snow
3.3 Load Case 3: Wind lateral on Columns
3.4 Load Case 4: Wind Lifting
3.5 Load Case 5 to 7: Imposed Load
3.6 Load Case 8: Imperfections

#### **Chapter 4: Combination of Actions**

4.1 Defining Load Combinations4.2 Defining Result Combinations

#### **Chapter 5: Calculation**

5.1 Checking Input Data5.2 Starting Calculation

#### Chapter 6: Results

- 6.1 Available Results
- 6.2 Deformations, Internal Forces, Support Forces
- 6.3 Results Display
- 6.4 Result Diagrams on Members
- 6.5 Multiple Windows View
- 6.6 Filter Results
- 6.7 Animation of Deformations

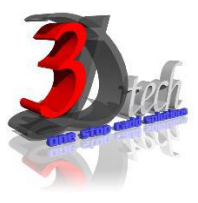

# **TRAINING PROGRAMME DAY 2**

| Add-on Modules: RF-STEEL Members                 | Add-on Modules: RF-STEEL EC3                   |
|--------------------------------------------------|------------------------------------------------|
| Chapter 7: Input Data                            | Chapter 10: Input Data                         |
| 7.1 General Data                                 | 10.1 ULS, SLS, Fire Resistance, National Annex |
| 7.2 Materials                                    | 10.2 Materials                                 |
| 7.3 Cross-Sections                               | 10.3 Cross-Sections                            |
|                                                  | 10.4 Intermediate Lateral Restraints           |
| Chapter 8: Calculations                          | 10.5 Effective Lengths                         |
| 8.1 Detail Settings                              | 10.6 Nodal Supports                            |
| 8.2 Stresses and Ratio                           | 10.7 Member Hinges                             |
| 8.3 Start Calculation                            | 10.8 Serviceability Data                       |
|                                                  | 10.9 Fire Resistance                           |
| Chapter 9: Results                               | 10.10 Parameters                               |
| 0.4 Otherses has One of Ocetion. Oct of Manshane |                                                |

| 9.1 Stresses by Cross-Section, Set of Members, |  |
|------------------------------------------------|--|
| Member, x-Location, at Every Stress Point      |  |
| 9.2 Governing Internal Forces by set of        |  |
| Members                                        |  |
| 9.3 Part List by Member and Set of Members     |  |
| 9.4 Cross Section Optimization                 |  |

## Chapter 10: Results Evaluation

- 10.1 Selection of Stresses10.2 Results on Cross-section10.3 Results in RSTAB Model10.4 Result Diagrams
- 10.5 Filter for Results

# **Chapter 11: Calculation**

- 11.1 Detail Settings
- 11.2 Ultimate Limit State
- 11.3 Stability
- 11.4 Serviceability
- 11.5 Fire Resistance
- 11.6 Other
- 11.7 Start Calculation

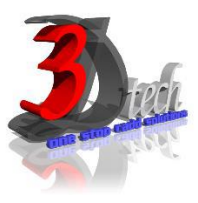

# **TRAINING PROGRAMME DAY 2**

### Chapter 12: Results

- 12.1 Design by Load Case, Cross-Section, Set of Members, Member, x-location
- 12.2 Governing Internal Forces by set of Members and Set of Members
- 12.3 Member Slenderness
- 12.4 Parts List by Member and Set of Members
- 12.5 Cross Section Optimization

## Chapter 13: Results Evaluation

- 13.1 Results on RSTAB Model13.2 Result Diagrams
- 13.3 Filter Results

### Chapter 14: Printout

14.1 Printout Report

14.2 Graphic Printout

# PART 2: MODEL, ANALYZE AND DESIGN STEEL SURFACES.

### Chapter 15: Entering the Model Data

15.1 Settings
15.2 Base Plate
15.3 Column
15.4 Manual Definition of Surfaces
15.5 Generation of Surfaces from Member

15.6 Rigid End Plate and Supports

# Chapter 16: Load Data

16.1 Load Case 1: Self-Weight16.2 Load Case 2: Imposed Load16.3 Superimposing the Loads

## Chapter 17: FE Mesh Settings

17.1 Node Refinements17.2 Line Refinements

## Chapter 18: Calculation & Results

- 18.1 Plausibility Check18.2 Starting Calculation
- 18.3 Results

## Add-on Modules: RF-STEEL Surfaces

### Chapter 19: Data and Results

- 19.1 Input Data
- 19.2 Results
- 19.3 Printouts

## Chapter 20: General Functions

- 20.1 Design Cases
- 20.2 Import/Export of Materials
- 20.3 Units and Decimal Places
- 20.4 Export Results
- 20.5 Data Transfer AutoCAD-RFEM